#### 1. PRM설치

인터넷 주소창에 <u>https://prm.hi.co.kr/auto</u>을 입력합니다. 아래와 같은 화면이 나타 나고, 관련 프로그램이 자동으로 실행됩니다. 이 과정에서 문제가 발생할 경우 Help Desk(02-2628-4567)로 연락하면 10~20분 이내에 원격으로 설치를 도와줍니다.

|                                                                            | <b>⊕ - ø</b> ×                                |
|----------------------------------------------------------------------------|-----------------------------------------------|
| · · · ·<br>현대해상                                                            |                                               |
| 보상포탈 안내                                                                    |                                               |
| 1 세로운 파트너보상시스템은<br>회장거집 후에 사용하실수 있<br>습니다.<br>(기존 사용자도 회원가입 필<br>수)<br>종 회 |                                               |
|                                                                            |                                               |
|                                                                            |                                               |
|                                                                            | 🌨 27°C 비 약간 스 효 1고 du) 😡 <sup>오전 1009</sup> 💽 |

### 2. 설치완료시

설치를 완료한 후 실행하면 다음 화면이 나타납니다. 좌측 BOX에 우리 회사명이 나 타나고, 중간BOX에 조회기간를 선택한 후 우측의 검색 버튼을 누르면, 조회기간 내 우리 회사에 배당된 리스트가 나타납니다.

| here as into the                                                       | -30223       | 리카온형제    | 和分次与决会 | 에사정(수)                     | · · · · · · · · · · · · · · · · · · ·                                        | 07-01 🗂 -                                 | 2021-07-12 | 2 🗇                                                                                           |           |
|------------------------------------------------------------------------|--------------|----------|--------|----------------------------|------------------------------------------------------------------------------|-------------------------------------------|------------|-----------------------------------------------------------------------------------------------|-----------|
| 41-9-91 W.                                                             | रंग्य        |          | 진행상대   | A CONTRACTOR OF CONTRACTOR | Contraction of the second                                                    |                                           |            |                                                                                               | 100000000 |
| <u>राष्ट्राच</u> कराष्ट्रा                                             | 8 <b>7</b> 9 | 접수변호     | A MB   | 421 Dial 2 2 2             | <b>M4683</b>                                                                 | PERM                                      | eiste      | শূল্যম                                                                                        | 재명부사      |
|                                                                        |              |          |        |                            |                                                                              |                                           |            |                                                                                               |           |
|                                                                        |              |          |        |                            |                                                                              |                                           |            |                                                                                               |           |
|                                                                        |              |          |        |                            |                                                                              |                                           |            |                                                                                               |           |
|                                                                        |              |          |        |                            | 이타가 없습니다.                                                                    |                                           |            |                                                                                               |           |
|                                                                        |              |          |        |                            |                                                                              |                                           |            |                                                                                               |           |
|                                                                        |              |          |        |                            |                                                                              |                                           |            |                                                                                               |           |
|                                                                        |              |          |        |                            |                                                                              |                                           |            |                                                                                               |           |
|                                                                        |              |          |        |                            |                                                                              |                                           |            |                                                                                               |           |
| 사고사함                                                                   |              |          |        |                            | 기억사항                                                                         |                                           |            |                                                                                               |           |
| 사고사함                                                                   |              |          |        |                            | 기약사항<br>미모양자                                                                 |                                           |            | 운전자                                                                                           |           |
| 사고사함<br>사고장소                                                           |              |          |        |                            | <mark>기약사항</mark><br>피모영자<br>자성번호                                            |                                           |            | 운전과<br>사망                                                                                     |           |
| 사고사함<br>사고장소<br>시고내용                                                   |              |          |        |                            | · 계약사상<br>피모형자<br>자상번호<br>대물란도공액                                             |                                           |            | 운전자<br>사망<br>제약지간                                                                             | -         |
| 사고사항<br>사고창소<br>시고내용<br>위인사장                                           |              |          |        |                            | ) 계약사항<br>리보험사<br>사랑번호<br>대로분도공액<br>[보고사람                                    |                                           |            | 오전자<br>사망<br>제약지간                                                                             | -         |
| 사고사항<br>사고창소<br>시고배용<br>위입사장<br>위입에디자                                  |              |          |        |                            | ) 계약사항<br>피보험사<br>사양번호<br>대로한도급액<br>[보고사함<br>인사당인사                           | 1997<br>1997<br>1997<br>1997              |            | 2204<br>ਮਾਲ<br>ਸ਼ਾਹਸਣ<br>                                                                     | -         |
| 사고사항<br>사고장소<br>사고평용<br>위입사장<br>위입에려자<br>전전사항                          | angatta      |          |        |                            | 1 계약사행<br>파오왕자<br>사랑반응<br>대호한도급액<br>1 보고사함<br>양세단당자                          | 신대<br>달양자영<br>전파전로                        |            | 2.2.3<br>भूख<br>अख्य म्<br>स्वर्थ                                                             | -         |
| 사고사항<br>사고장소<br>시고내용<br>위인사항<br>위인이대자<br>정치사항<br>찌네시스구값에               | 249282       | 23 M362  | 22.4   |                            | 1 계약사행<br>비모왕사<br>시당반응<br>대로한도급액<br>1 보고사함<br>인체단당사<br>시조입정인                 | ent<br>ElS240<br>Clares                   |            | 22म<br>भूष<br>अषम्<br>न्यम्<br>+यम्                                                           | -         |
| 사고사항<br>사고전소<br>시고대문<br>위인(시항<br>위인(이의자<br>전(사항<br>지대사요구관)에            | based        | 29 W242  | 22     |                            | · 계약사행<br>비오왕사<br>시양반응<br>대호한도급역<br>· 오고사함<br>오세단당사<br>시카인역일<br>장구권역         | स्टब्स्<br>सिंहिम्प्रकृ<br>संकारण्ड       |            | 223<br>23<br>23<br>24<br>24<br>24<br>24<br>24<br>24<br>24<br>24<br>24<br>24<br>24<br>24<br>24 | -         |
| 사고사항<br>사고성소<br>시고내용<br>위인(시장)<br>위인()에라사<br>전진(사항<br>미국시요구관액<br>위입(사항 | beens        | 99 M3241 | 92.7   |                            | · 계약사망<br>비오망사<br>시양반응<br>네로한도급역<br>· 오고사망<br>오세단당사<br>시카인역보<br>장구권역<br>오고사망 | स्टब्स्<br>सिन्द्र-स्टब्स्<br>स्टब्स्टिड् |            | 223<br>23<br>23<br>2492<br>492<br>492<br>492<br>492<br>492<br>492<br>492<br>492<br>49         | -         |

# 3. 대상건 확인

처리하고자 하는 건을 선택하면 다음과 같은 화면이 나옵니다.

| 입체망                 | 106-86-30  | ces 19   | 리카운        | 하게해상자 | 동지순해사   | 분(약)                              | 국회기간 :                    | 2021-06-01 白          | - 2021-07-12 @ | 1     |                                                                                                    |
|---------------------|------------|----------|------------|-------|---------|-----------------------------------|---------------------------|-----------------------|----------------|-------|----------------------------------------------------------------------------------------------------|
| 접수면로                |            | *        | iul ~      | 진행성   |         | 신제 ~ ~                            |                           |                       | and the late   |       | and the second second                                                                                                    |
| Austonia            | 5.050125   | 24.36.01 | 210.111 22 | -     |         |                                   |                           |                       |                |       | A CONTRACTOR OF THE OWNER OF THE OWNER OWNER OWNER OWNER OWNER OWNER OWNER OWNER OWNER OWNER OWNER OWNER OWNER OWNER OWNER OWNER OWNER OWNER OWNER OWNER OWNER OWNER OWNER OWNER OWNER OWNER OWNER OWNER OWNER OWNER OWNER |
| 300.0               | 2021-06-15 | 348      | 2 State    | 85    | 서열      | 叫端笼袋袋                             | 피해운영                      | প্রধায                | গরামধ্যব্যথ    |       | 위영부사                                                                                                    |
| 12.08               | 2021-06-15 | 24       | 2106007467 | 112   | 002     | Starse.                           | 72121                     | 01营业                  | 010-5151-290   | 17    | 서부자랑, 김포헨티                                                                                                    |
| 200                 | 2021-00-13 | 25       | 2105008507 | di S  | 002     | 영반대용                              | SK경케이블                    | 김동민                   | 010-5110-013   | IS .  | 부산자경.김배생터                                                                                                    |
| 1128                | 2021-00-17 | 25       | 2103021544 | us    | 001     | 864 <b>1</b> 8                    | 광개아당 동신성                  | 생 생성호                 | 010-5151-027   | 3     | 중경과장.동대전에다                                                                                                    |
| 10.00               | 2021-06-17 | 25       | 2106050736 | 112   | 001     | Startis                           | 컨테이너.잡기류                  | 공구 이해동                | 010-5151-251   | 6     | 295428.0124-9814                                                                                                    |
| 신공                  | 2021-06-17 | 25       | 2106036405 | 대봉    | 001     | 양반대봉                              | 팬스                        | 이행유                   | 010-5160-085   | 4     | ·산과경.남부산생티                                                                                                    |
| 신경                  | 2021-06-23 | 19       | 2106021308 | 대물    | 001     | 자동자                               | 서울02해5318                 | 0162                  | 010-5151-501   | 5     | SANAHE MONTHE                                                                                                    |
| 신행                  | 2021-07-01 | 11       | 2106071470 | 43    | OFLE    |                                   | State State State         | र्श्वहार्ष्ट्र        | 010-5151-0314  | s (1  | 7.25-72.0279128-2152                                                                                                    |
| 친명                  | 2021-07-01 | 11       | 2106074739 | 48    |         | ALEROA DIR                        | 000 13 170                | 김명호                   | 010-5110-0148  |       | CHARLES MONTH                                                                                                    |
| 전명                  | 2021-07-06 | 6        | 2107013741 | 「「「」」 | [ (i)   | (i) 언덕한 머해울성은                     |                           | 조병헌                   | 010-5151-5061  |       | A DIALOT DITEMPT                                                                                                    |
| IT ALT IL           |            |          |            |       |         | 맞으면 [화인]버튼을, 아니면<br>[청소·배트을 시태하네요 |                           |                       |                |       | 101000404                                                                                                    |
| 1                   |            |          |            |       | AH ICTO | - And All States                  | A CONTRACTOR OF THE OWNER | and the second second |                |       |                                                                                                    |
| 사고창소                |            |          |            |       | A Land  |                                   | 2 3 [ 문기                  | AND ALL STREET, SOL   |                | 문전자   |                                                                                                    |
|                     |            |          |            |       |         | and the second second             | 치광면3                      | 2                     |                | 지명    |                                                                                                    |
| 사고내용                |            |          |            |       |         |                                   | 대물란도급                     | 1 of                  | 2              | 계약거간  | -                                                                                                    |
| 1014101             |            |          |            |       |         |                                   | 보고사항                      |                       |                |       |                                                                                                    |
| THE PARTY OF STREET |            |          |            |       |         |                                   |                           | 8948                  |                | -140  |                                                                                                    |
| WEIGHT AND          |            |          |            |       |         |                                   | 업체당당                      | ম প্রকারেত            |                |       |                                                                                                    |
| SEAS                |            |          |            |       |         |                                   |                           |                       |                |       |                                                                                                    |
| 학생자로 가능력 변경 위험승인했자  |            |          |            |       | ate gan | President and a second second     |                           | +21712F               |                |       |                                                                                                    |
|                     |            |          |            |       |         | 8484                              |                           | De 19 6               | 신해사장금액         |       |                                                                                                    |
| 위입사원                |            |          |            |       |         |                                   | 보고사형                      |                       |                |       |                                                                                                    |
|                     |            |          |            |       |         |                                   | 보고말차                      |                       |                | -12.0 | #3 [1 54]                                                                                                    |
|                     |            |          |            |       |         |                                   |                           |                       |                |       |                                                                                                    |

## 4. 조사내용입력

별도의 현장보고서 양식은 없으며, 우측 하단 BOX안에 조사한 내용을 입력하고 우측 하단의 저장버튼(파란색)을 누르시면 됩니다.

| Date Date <th< th=""><th>- 64-65</th><th>124823</th><th>essina.</th><th>olini vax</th><th>985-11 - 1</th><th>Bay a</th><th><u> 전기대 : 18</u>9</th><th>INMAZIO:</th><th></th><th>1999 - 1996<br/></th><th>101200</th><th></th></th<>                                                                                                    | - 64-65         | 124823         | essina.     | olini vax     | 985-11 - 1       | Bay a          | <u> 전기대 : 18</u> 9                                                                                                    | INMAZIO:          |               | 1999 - 1996<br>                      | 101200              |                                                                                                    |
|----------------------------------------------------------------------------------------------------|-----------------|----------------|-------------|---------------|------------------|----------------|----------------------------------------------------------------------------------------------------|-------------------|---------------|--------------------------------------|---------------------|----------------------------------------------------------------------------------------------------|
| NAME Ardin Ardin                                                                                                    | 21477           |                |             | 行办公司要保证基本执行   | 电导导(中)           | and the second | 2021 05 01 1                                                                                                    | 1 - 2621-02-12 E  |               |                                      |                     |                                                                                                    |
| 20000 20000 1000 1000 4000 4000000 4000000000000000000000000000000000000                                                                                                    | (Rever          |                | -Creation - | Second 1      | 508              |                |                                                                                                    |                   |               |                                      |                     |                                                                                                    |
| 128 2020 00-15 77 2100002000 102 007 10700 00700 10700 107000 10700 107000                                                                                                    | dinari          | THE            | 1793        | 0458          | RM               | APT            | Hatte                                                                                                    | and the second    | (Anthene)     | (manual)                             |                     |                                                                                                    |
| Har Har2-00-15 Har Har2 Har2                                                                                                    | 2918            | 2021-00-15     | -21         | 2106007467    | 112              | 002            | STATES.                                                                                                    | 2.40              |               | 010-5154-000                         |                     | WILLY-M                                                                                                    |
| All All 10 (0) 17 20 20000000 (0) 100 (0) 17 20 20000000 (0) 100 (0) 100 ( | 茶冊              | 2021-06-15     | 21          | 2105008507    | 1256             | 102            | Distantia St.                                                                                                    | CK /0 April 1     | -112.25       |                                      |                     |                                                                                                    |
| 전환 전환 전환 전환 전환 전환 전환 전환 전환 전환 전환 전환 전환 전환 전환 전환 전환 전환 전환 전환 전환 전환 전환 전환 전환 전환 전환 전환 전환 전환 전환 전환 전환 전환 전환 전환 전환 전환 전환 전환 전환 전환 전환 전환 전환 전환 전환 전환 전환 전환 전환 전환 전환 전환 전환 전환 전환 전환 전환 전환 전환 전환 전환 전환 전환 전환 전환 전환 전환 전환 전환 전환 전환 전환 전환 전환 전환 전환 전환 전환 전환 전환 전환 전환 전환 전환 전환 전환 전환 전환 전환 전환 전환 전환 전환 전환 전환 전환 전 전환 전 전 <td>2598</td> <td>2071-06-17</td> <td>25</td> <td>2103021544</td> <td>122</td> <td>201</td> <td>STANCESC</td> <td>PARTIE L'ALM</td> <td></td> <td>BUD-SUST-MOD</td> <td></td> <td>01042 (14194)</td>                                                                                                    | 2598            | 2071-06-17     | 25          | 2103021544    | 122              | 201            | STANCESC                                                                                                    | PARTIE L'ALM      |               | BUD-SUST-MOD                         |                     | 01042 (14194)                                                                                                    |
| 전전 2021 06-12 25 210603600 18 001 1001 10011 1001                                                                                                    | 51:M            | 2021-06-17     | 25          | 2106050236    | 18.8             | 001            | anima and                                                                                                    | PROPERTY AND AND  | AN LENC       | 010 0101 0010                        |                     | TOAT TOAT                                                                                                    |
| 311 4001100-201 10 2106021200 127 001 128 000 128 000 128 128 128 128 128 128 128 128 128 128                                                                                                    | -               | 2021-06-17     | 25          | 2106035405    | 12.9             | 001            | CHEMINESE .                                                                                                    | 154               | an Mr. B.     | (110 -13 (c) -00154                  |                     | ALL AND ALL AND ALL AN |
| NIM AU21 02-07-01 11 2100071407 128 000 134.4 0000007720 1048 0000-01140 1049 0000-01140 1049 000-01140 1049 000-0114 1049 000-0114 1049 000-0114 1049 000-0114 1049 000-0114 1049 000-0114 1049 000-0114 1049 000-0114 1049 000-0114 1049 000-0114 1049 000-0114 1049 000-0114 1049 000-0                                                                                                    | 215             | 2021-06-23     | 19          | 2106021300    | 1975             | 001            | ALEN                                                                                                    | 420205110         | E. Char       | 010-5152-5015                        |                     | Alabid mana                                                                                                    |
| 전전 2021-07-01 11 21060242781 UK 00 12542 249 248 016-313-9648 25941-87988   전명 2021-07-05 6 210500247.81 128 00 12928 5554 4284 026-313-9648 52941-87988   42.22 107-07-05 6 21050424.81 128 00 12928 5554 4284 026-313-9648 14942   42.22 107-02-485 100 8 49 14998 248 2694 149   42.22 107-02-485 100 8 49 14998 248 2694 149   42.22 107-02-485 100 8 49 14997 249 248 2694 149   42.23 102-348 198.8 459.49 100.000.000 8 879.47 100.000.000 8 260.000 200.000.000 8 260.000 200.000.000 100.000.000 100.000.000 100.000 100.000.000 100.000 100.000.000 1                                                                                                    | 5111            | 2021-07-01     | п           | 2100071470    | 19.9             | 001            | 2015.20                                                                                                    | 1000507752        | ONEPOR        | 010-5151-0110                        |                     | ACTIVATION OF THE OWNER OF THE                                                                                                    |
| 전전 2020 07-00 6 2100 023.041 128 001 1270 12 1200 12 1200 12<                                                                                                    | . 828           | 2023-07-01     | 11          | 2106024738    | UEX.             | 001            | - COLUMN THE PARTY OF THE PARTY OF THE PARTY | 2/80135           | 078.0         | 010-0110-014                         |                     | AND ROTATION                                                                                                    |
| AL-UARD 21000002ABI/ 128 002 7027-06-03 1300 6 65 147442   AL-ZARD CPIC TALA BARK CPIC TALA BARK ARD ARD<                                                                                                    | <u>장</u> 해      | 2021-07-06     | 6           | 2107023241    | 12.57            | 001            |                                                                                                    | SHA               | 4-79.14       | 010-5151-5061                        |                     | - THE MARK                                                                                                    |
| 시 2010 자신 기계적 이 가장 수재 중 같이오 집 개단에 우 30년 (대 4 전 초)/(104 10 104 104 104 104 104 104 104 104 1                                                                                                    | 4226            | [[기도 [] 도시 등 V | 15          |               |                  |                |                                                                                                    | 백양왕제              |               | -11                                  | 10.004              | ja-g                                                                                                    |
| 102/43 102/43                                                                                                    | 4148            | 지원 위계의 순사합     | 우리 중 열요로    | 철리면서 수지된 대자합니 | ##/CEAN SECOND   |                |                                                                                                    | 사람만호<br>(182만도 금역 |               | 0293<br>0,000 (#                     | মন্ত্র<br>ব্যাহসন্ত | 5 1916200000000<br>2020-08-09 - 2021.08                                                                                                    |
| 비용권 시도시한 전체 비용권 시도시한 전체 비용권 비용권 비용권 비용권 비용권 비용권 비용권 비용권 비용권 비용권 비용권 비용권 비용권 비용권 비용권 비용권 비용권 비용권 비용권 비용권 비용권 비용권 비용권 비용권 비용권 비용권 비용권 비용권 비용권 비용권 비용권 비용권 비용권 비용권 비용권 비용권 비용권 비용권 비용권 비용권 비용권 비용권 비용권 비용권 비용권 비용권 비용권 비용권 비용권 비용권 비용권 비용권 비용권 비용권 비용권 비용권 비용권 비용권 비용권 비용권 비용권 비용권 비용권 비용권 비용권 비용권 비용권 비용권 비용권 비용권 비용권 비용권 비용권 비용 비용 비용 비용 비용 비용 비용 비용 비용 비용 비용 비용 비용 비용 비용 비용 비용 비용 비용 비용                                                                                                    | 11240           |                |             |               |                  |                |                                                                                                    | EN-248            | 24126         |                                      |                     | [3.88] (3.8                                                                                                    |
| · · · · · · · · · · · · · · · · · ·                                                                                                    | VIDISIA<br>STAT |                |             |               | 시도자함.김유선니<br>기계석 | 4.415          |                                                                                                    | 24224             | States -      | 122 442                              |                     | that's the still                                                                                                    |
| 이 III III III III III III III III III I                                                                                                    | 444457224       |                |             | 600 219 WEE   | 2013034 3        | 121:00:15      | 16:36 0                                                                                                    | NACTOR            | 041.00-16.02  |                                      | 9-9410              |                                                                                                    |
| 912사용                                                                                                    |                 |                | a           |               |                  |                |                                                                                                    | 878 <b>7</b>      |               | Children B                           | PROPERTY.           |                                                                                                    |
| 이 15사람<br>지 역시 가위 이 가위 이 가위 이 가위 이 가위 이 가위 이 가위 이 가위                                                                                                    |                 |                |             |               |                  |                |                                                                                                    |                   | 1             | NU NUMBER OF STREET                  | 101 2021 00 181     | IN NOW AND REPORTED                                                                                                    |
| 82284 Juli 06 18 1997 2 4825                                                                                                    | 95.48           |                |             |               |                  |                |                                                                                                    | 보고사람              | 2. 49 9442 DX | 네 운영을 소재 시 기구에 방법<br>에테티가 파운한 같이고 바람 | 가게신 주파운다고<br>18     | NARY NEEDED DECOMPLET                                                                                                    |
|                                                                                                    |                 |                |             |               |                  |                |                                                                                                    | 832.82.49         | 2023-00-18    |                                      |                     |                                                                                                    |

# 5. 입력회차 확인

종결시까지 3회 이상의 진행 보고를 요구하고 있습니다. 입력한 회수는 좌측 BOX를 확인하시면 되고, 입력시에는 우측하단의 저장버튼을 누르시면 됩니다.

| 12.412      | 106-106-38923                     |            | [42日用用社会会社会由   | 400(0)              | -              |                                       |                                |            |               | -         |                                                                                                    |
|-------------|-----------------------------------|------------|----------------|---------------------|----------------|---------------------------------------|--------------------------------|------------|---------------|-----------|----------------------------------------------------------------------------------------------------|
| We Mus      |                                   | 244 × 1    | 39904          | 21.10               | 4              | Page 2021-06-01                       | 四 - 2021-07-12 回               |            |               |           |                                                                                                    |
| drift days. | ~ 1112.40                         | 11410      | -              |                     |                |                                       |                                |            |               |           |                                                                                                    |
| 201         | 2021-06-15                        | 77         | 21Minut as a   | 20                  | 49             | 44955                                 | 网络实现                           | HECKA      | HEAPPRALE     |           | DISTANCE AND ADDRESS OF ADDRESS ADDRESS ADDRES |
| 2111        | 2027-06-15                        | 27         | 2105000503     | 42                  | 002            | 2년만대 또                                | क्षम                           | 469        | 010-5353-2980 |           | ALT AND THE ADD                                                                                                    |
| -88         | 2021-06-17                        | 25         | 3103RANDOUP    | dis                 | 002            | Mada                                  | SKELABOLDE                     | 080        | 010-5110-0135 |           | A REAL PLANT                                                                                                    |
| 310         | 2021-06-12                        | 25         | 2103022544     | 182                 | 001            | · · · · · · · · · · · · · · · · · · · | 合理的数 新社社                       | 1946       | 010-5151-0223 |           | BETTER STRATED                                                                                                    |
| 1998        | 2021-06-12                        | 25         | 210000307.95   | 132                 | 001            | 空間連絡                                  | 把国际上部习错,表示                     | oper se    | 010-5153-2516 |           | CONTRACT OF MARCH                                                                                                    |
| 3100        | 2021-06-27                        | 10         | 2100036405     | 123                 | 001            | <b>副后住</b> 後:                         | ile.                           | -135.0     | 010-5100-0054 |           | MANAGE STOCAMERT                                                                                                    |
| 1198        |                                   | 14         | 21000213000    | 1835                | 001            | 和选择                                   | ALEOZATETTE.                   | Meir       | 010-5151-5015 |           | A MARL PROPERTY                                                                                                    |
| 장생          | 2521-02-01                        | 11         | 2106071870     | 42                  | 603            | <b>484</b>                            | 召转0693752                      | 214152     | 010-5151-0014 |           | 11-24-12-12-12-12-12-12-12-12-12-12-12-12-12-                                                                                                    |
| 34105       | 2021-02-06                        |            | 2100076739     | (12)                | 001            | Middle                                | <b>资理</b> 时提                   | 1717 F     | 010-5110-0148 |           | 2849.8280                                                                                                    |
|             | A                                 |            | 210/013741     | (12)                | 001            | Shimt Bill                            | 풍선선                            | 法問題        | 010-5151-5061 |           | T-Stable intension                                                                                                    |
| 和记载会        | 전기도 함도시 풍부동<br>지시 기관의 주장함 :       | ·시 중 알으로 및 | (리면서 구제된 대자입속) | 707 (-<br>/पान खरहन | 10-01 11       | 300. ÷ 391                            | 17074131<br>HEM3220<br>2057013 | 8-8        |               | 8-930<br> | 2+M                                                                                                    |
| ALCONDIN-   |                                   |            |                |                     |                |                                       | UPPE Scotte                    | 50,000 000 | in the set    | मग्न      | \$2942MD(VGT)                                                                                                    |
| 4업사위        |                                   |            |                |                     |                |                                       | NEX B NEW                      |            |               | A-SALT.   | [0.24][0.                                                                                                    |
| 有管理或具       | (作兵型)                             |            | · AP           | 「斗谷、日半枝川            |                |                                       | 1954                           | 10,000,000 | 서제암           |           | 2002 010 EM                                                                                                    |
| 得然从经        | 2012/11                           |            |                | PLAN                | <i>\$</i> 3171 |                                       | 334 15-                        |            |               |           |                                                                                                    |
| 1個和意示 近世    | 600 世世 985条管理科 2021-06-15 18:36 委 |            |                |                     |                |                                       | Hallon Jaky                    | 15 0       |               | +2122     |                                                                                                    |
|             | 中国和政治教室-14                        |            |                |                     |                |                                       | 4303<br>319                    |            | 7.294,200 7 2 | 1449329   | 6.000.0                                                                                                    |
| HISARE      |                                   |            |                |                     |                |                                       | N 41.44 22                     |            |               |           |                                                                                                    |
|             |                                   |            |                |                     |                |                                       | 92.77 E.26                     |            |               |           | NAME [1.62] [.                                                                                                    |
|             |                                   |            |                |                     |                |                                       |                                |            |               |           | THE R. C. LEWIS LOCAL                                                                                                    |

# 6. 이미지 시스템 접속

종결보고서 등록시에는 우측하단의 최종보고 "등록"버튼을 누르면 다음과 같이 이미지 시스템으로 이동합니다.

| 이미지산맥                                                        |                                                              | Sector Sector Se                                                                                                    |
|--------------------------------------------------------------|--------------------------------------------------------------|----------------------------------------------------------------------------------------------------|
| 2 иссландар<br>Сланцы<br>Са Оланцы<br>Са Оланцы<br>Са Сланцы | ा वावास्य देख्याः<br>तत्रवृत्तवः व्यवस्य वावस्य-व्यव्हः अस्य | 00245-8<br>45.5992 - 0492 - 2700072057<br>C.9982 (2.998) (2.992)<br>00920 - 270<br>00920 - 270<br>0000<br>0000 - 270<br>0000<br>0000 - 270<br>0000<br>0000 |
|                                                              |                                                              |                                                                                                    |
|                                                              |                                                              |                                                                                                    |

#### 7. 종결보고서 등록

종결보고서가 저장된 Drive를 선택한 후 다음에는 이미지 + 파일을 선택합니다. 등록하고자 하는 종결보고서를 선택한 후 맨 우측 BOX의 서식대상을 대물 > 종결품 의 > 손해사정보고서 선택한 후 이동 버튼을 누르시고 저장 버튼을 누르시면 됩니다.

|                          |                                            |                                                                                                    | and the second second se |         |        |
|--------------------------|--------------------------------------------|----------------------------------------------------------------------------------------------------|----------------------------------------------------------------------------------------------------|---------|--------|
| 이미지선택                    |                                            |                                                                                                    | 이미치등록                                                                                                    |         |        |
| 0 2012 5022              | 이미지 선택 :: 코지기                              | l olutra ustrad                                                                                                    | 45440 - Dema                                                                                                    | 2100000 | 1061   |
|                          | ্যস্থাৰ বাগমে 💿 বাগমে+আল হব                | 00-12000 mmma · 8                                                                                                    | [C. 194] [C. 198] [S. AL* ] [S. MAW                                                                                                    |         |        |
| El Costote               |                                            | and the second state of the second state of th | Auto                                                                                                    |         |        |
| E D S do(**              |                                            |                                                                                                    | COMP.                                                                                                    |         |        |
| Ch In Elisted He         | - ETC                                      |                                                                                                    | 210-MIR                                                                                                    |         | 210000 |
| [] 2. 순제사업지율             | Scremenor_202106- Mesteed_20210610         |                                                                                                    |                                                                                                    |         |        |
| D 3. 88824               |                                            |                                                                                                    |                                                                                                    |         |        |
| E1 7. 7044#              |                                            |                                                                                                    | I vesteros                                                                                                    |         | 184    |
| C 6. 5242                |                                            |                                                                                                    | D 200522                                                                                                    |         |        |
| [] 3.48世                 | PDF HV/P                                   |                                                                                                    | C1 W250                                                                                                    |         |        |
| - 1.924                  | inconstant superior with a statistic truth |                                                                                                    | C Sylinks                                                                                                    |         |        |
| P1 202014 12 W 121       |                                            |                                                                                                    | [] 지금보증관련사육                                                                                                    | 201     |        |
| F1 810 H150 F7           |                                            |                                                                                                    | - 421MAX2234                                                                                                    | -       |        |
|                          | STI SNE ROLE                               |                                                                                                    | D 48                                                                                                    |         |        |
| The other and the second | F-40 TM Miles WILL pdf                     |                                                                                                    | □ E2 A ####                                                                                                    | *       |        |
|                          |                                            |                                                                                                    | [] 문제중광품의사                                                                                                    | 13      |        |
|                          |                                            |                                                                                                    | ·····································                                                                                                    |         |        |
| ET 20215(043L15)         |                                            |                                                                                                    | 244292424                                                                                                    |         |        |
| * ED 20219 063_68        | PDF HWP                                    |                                                                                                    | NIVESSIN [                                                                                                    |         |        |
| [] 30337403.0            | 国道从经营资止1.pdf 中利河(包括2)2106                  |                                                                                                    | C HINKINCZGROBOR                                                                                                    | 1       |        |
| The AL ANY OF AL         |                                            |                                                                                                    |                                                                                                    | 2       |        |
| C STXN                   |                                            |                                                                                                    | T HERBERRE                                                                                                    |         |        |
|                          |                                            | a la construction de la construction de la const                                                                                                    | · · · · · · · · · · · · · · · · · · ·                                                                                                    |         |        |
|                          | POF PDF                                    |                                                                                                    | E 12 5942                                                                                                    |         |        |
|                          | @AI7((209.0)2106 - \$25C-9210629094-       |                                                                                                    | E 13 18729 -                                                                                                    |         |        |

이렇게 종결보고서를 등록하면 보상 담당자에게 문자 메시지가 전송되고, 보상담당자 는 본사 담당자에게 검토 요청을 하게 된다고 합니다. 본사에서 검토 완료 후 보상담 당자에게 이보 입력하라고 하면 이보 입력 후 종결되는 Process인 것으로 확인하였습 니다.

감사합니다.